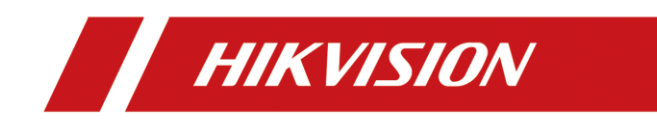

# Turbo Video Recorder

Uživatelský manuál

# Návod k obsluze

# 1.1 Přední panel

# 1.1.1 Ostatní modely DVR

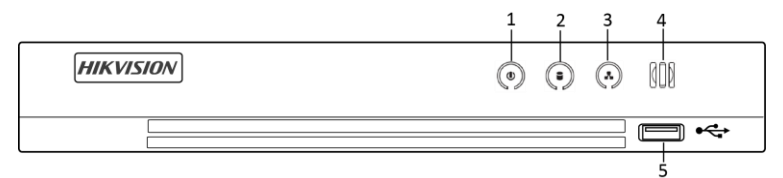

#### Figure 1-1 Front Panel of Other Models

| -   | Table 1-1 Přední panel popis |                                                                                                |  |  |  |
|-----|------------------------------|------------------------------------------------------------------------------------------------|--|--|--|
| No. | Icon                         | Popis                                                                                          |  |  |  |
| 1   | ٩                            | Svítí bíle pokud je DVR zapnuté                                                                |  |  |  |
| 2   |                              | Svítí červeně, pokud jsou data zapisována nebo vyčítána z HDD                                  |  |  |  |
| 3   |                              | Když je síť dobře připojena, bliká bíle.                                                       |  |  |  |
| 4   | 000                          | Přijímač pro IR dálkové ovládání.                                                              |  |  |  |
| 5   | USB port                     | Porty USB (Universal Serial Bus) pro další zařízení, jako<br>je myš USB a pevný disk USB (HDD) |  |  |  |

# 1.2 Ovládání pomocí IR dálkového ovladače

Zařízení může být také ovládáno pomocí přiloženého IR dálkového ovládání, znázorněného na obrázku 1-6

Před použitím musí být nainstalovány baterie (2 × AAA)..

Dálkové ovládání IR je nastaveno ve výrobě tak, aby ovládalo zařízení (pomocí výchozího ID zařízení # 255) bez jakýchkoli dalších kroků. ID zařízení # 255 je výchozí identifikační číslo univerzálního zařízení, které zařízení sdílí. IR ovladač můžete také spárovat s konkrétním zařízením změnou ID zařízení # následujícím způsobem:

### 1.2.1 Spárování (povolení) dálkového ovladače IR ke konkrétnímu zařízení (volitelné)

IR ovladač můžete spárovat s konkrétním zařízením vytvořením uživatelem definovaného ID zařízení #. Tato funkce je užitečná při použití více IR ovladačů a zařízení.

Na zařízení:

Krok 1: Jdi na System > Obecné (General).

Krok 2: Vymačkejte číslo (maximálně 255 číslic) na Zařízení č.

Na IR ovladači:

Krok 1: Zmáčkněte DEV.

Krok 2: Pomocí číselných tlačítek zadejte ID# zařízení, které bylo zadáno do zařízení.

Krok 3: Zmáčkněte Enter pro přijetí nového ID zařízení #.

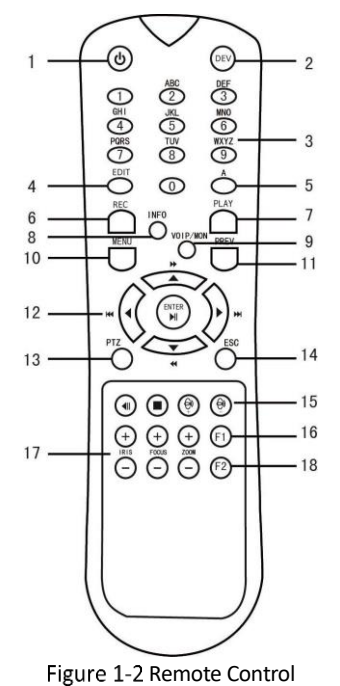

1.2.2 Zrušit párování (deaktivovat) IR dálkové ovládání ze zařízení

Chcete-li zrušit párování IR dálkového ovladače ze zařízení, aby jednotka nemohla ovládat žádné funkce zařízení, postupujte takto:

Stiskněte tlačítko **DEV** na dálkovém ovladači IR. Jakékoli stávající ID zařízení # bude vymazáno z paměti jednotky a nebude se zařízením dále fungovat.

# 

(Re) - povolení IR Remote vyžaduje spárování se zařízením. Viz část "Párování infračerveného dálkového ovladače se specifickým zařízením (volitelné)" výše. Klávesy na dálkovém ovladači se podobají klávesám na předním panelu. Viz tabulka 1.4 Table 1-1 Funkce IR ovladače

| č. | Název           | Popis Funkce                                                                                                    |
|----|-----------------|----------------------------------------------------------------------------------------------------|
|    |                 | •Zapnutí DVR:                                                                                                    |
|    |                 | - Pokud uživatel nezměnil výchozí ID zařízení (255)                                                                                                    |
|    |                 | 1. Stiskněte tlačítko On / OFF (1).                                                                                                    |
|    |                 | - Pokud uživatel změnil ID zařízení:                                                                                                    |
|    |                 | 1. Stiskněte tlačítko DEV.                                                                                                    |
|    |                 | <ol> <li>Stisknutím číselných tlačítek zadejte ID uživatele definovaní<br/>uživatelem.</li> </ol>                                                                      |
|    |                 | 3. Stiskněte tlačítko Enter.                                                                                                    |
|    |                 | 4. Stisknutím tlačítka Power (Napájení) spusťte zařízení.                                                                                                    |
|    |                 | •Vypnutí DVR:                                                                                                    |
|    |                 | -Pokud je uživatel přihlášen:                                                                                                    |
|    |                 | 1. Stiskněte a podržte tlačítko ON / OFF (1) po dobu pěti sekund, ab<br>se zobrazila výzva k ověření "Ano / Ne".                                                       |
|    |                 | 2. Pomocí tlačítek se šipkami nahoru / dolů (12) zvýraznět<br>požadovaný výběr.                                                                                        |
|    | DOLUGD          | 3. Stisknutím tlačítka Enter (12) potvrďte výběr.                                                                                                    |
| L  | POWER<br>ON/OFF | - Pokud není uživatel přihlášen:                                                                                                    |
|    |                 | 1. Stiskněte a podržte tlačítko ON / OFF (1) po dobu pěti sekund<br>zobrazí se výzva k zadání uživatelského jména / hesla.                                             |
|    |                 | 2.Stiskněte tlačítko Enter (12) pro zobrazení klávesnice n<br>obrazovce.                                                                                               |
|    |                 | 3. Zadejte uživatelské jméno.                                                                                                    |
|    |                 | 4. Stisknutím tlačítka Enter (12) potvrďte vstup a zrušte klávesnic<br>na obrazovce.                                                                                   |
|    |                 | 5. Pomocí tlačítka se šipkou dolů (12) přejděte do pole "Heslo".                                                                                                    |
|    |                 | 6.Vstupní heslo (pro čísla použijte klávesnici na obrazovce neb<br>numerická tlačítka (3)).                                                                            |
|    |                 | <ol> <li>7. Stisknutím tlačítka Enter (12) potvrďte vstup a zrušte klávesnic<br/>na obrazovce.</li> </ol>                                                              |
|    |                 | 8. Stisknutím tlačítka OK na obrazovce potvrďte zadání a zobrazt<br>výzvu k ověření Ano / Ne "(pomocí tlačítek se šipkami nahoru / dol<br>(12) se pohybujte mezi poli) |
|    |                 | 9. Stisknutím tlačítka Enter (12) potvrďte výběr.                                                                                                    |
|    |                 | Výzva pro zadání uživatelského jména / hesla závisí na konfigurac<br>zařízení. Viz část "Konfigurace systému".                                                         |

| 2  | DEV        | Povolit IR ovladač: Stiskněte tlačítko DEV, zadejte ID zařízení pomocí<br>číselných kláves a stisknutím klávesy Enter spárujte jednotku se<br>zařízením                |
|----|------------|----------------------------------------------------------------------------------------------------|
|    |            | Zakázat dálkové ovládání IR: Stisknutím tlačítka DEV vymažete ID<br>zařízení #; jednotka již nebude spárována se zařízením                                             |
| 3  | Číslice    | Přepněte na odpovídající kanál (kameru) v režimu živého náhledu<br>nebo ovládání PTZ                                                                                   |
|    |            | Zadávání čísel v režimu úprav                                                                                                    |
|    | FDIT       | Odstranění znaků před kurzorem                                                                                                    |
| 4  | EDIT       | Zaškrtněte políčko a vyberte tlačítko ZAP / VYP (ON/OFF)                                                                                                    |
|    |            | Upravte zaostření v nabídce ovládání PTZ                                                                                                    |
| 5  | A          | Přepínání klávesnic na obrazovce (velká a malá písmena, symboly a<br>číslice)                                                                                          |
|    |            | Vstupte do nabídky nastavení ručního záznamu                                                                                                    |
| 6  | REC        | Vyvolejte předvolbu PTZ pomocí číselných tlačítek v nastavení<br>ovládání PTZ                                                                                          |
|    |            | Zapnutí / vypnutí zvuku v režimu přehrávání                                                                                                    |
| 7  | DLAY       | Přejděte do režimu přehrávání                                                                                                    |
| /  | PLAT       | Automatické skenování v nabídce PTZ Control                                                                                                    |
| 8  | INFO       | Rezervováno                                                                                                    |
| 9  | VOIP       | Přepíná mezi hlavním a bodovým výstupem<br>Oddálí obrázek v režimu ovládání PTZ                                                                                        |
|    |            | Návrat do hlavní nabídky (po úspěšném přihlášení)                                                                                                    |
| 10 | MENU       | N/A                                                                                                    |
|    |            | Zobrazit / skrýt celou obrazovku v režimu přehrávání                                                                                                    |
|    |            | Procházet mezi poli a položkami nabídky                                                                                                    |
| 12 | SMĚR.Šipky | Použijte tlačítka Nahoru / Dolů pro zrychlení / zpomalení<br>zaznamenaného videa a tlačítka Doleva / Doprava pro posun vpřed<br>/ vzad o 30 sekund v režimu přehrávání |
|    |            | V režimu živého náhledu můžete procházet kanály                                                                                                    |
|    |            | Ovládání pohybu kamery PTZ v režimu ovládání PTZ                                                                                                    |

|     |                      | Potvrďte výběr v jakémkoli režimu nabídky                                        |  |  |  |  |  |
|-----|----------------------|----------------------------------------------------------------------------------|--|--|--|--|--|
|     |                      | Zaškrtávací políčko                                                              |  |  |  |  |  |
|     |                      | Přehrávání nebo pozastavení videa v režimu přehrávání                            |  |  |  |  |  |
|     | ENTER                | Posuňte video o jeden snímek v režimu přehrávání jednotlivých<br>snímků          |  |  |  |  |  |
|     |                      | Zastavení / spuštění automatického přepínání v režimu<br>automatického přepínání |  |  |  |  |  |
| 13  | PTZ                  | Vstupte do režimu ovládání PTZ                                                   |  |  |  |  |  |
| 1.4 | ESC                  | Vraťte se na předchozí obrazovku                                                 |  |  |  |  |  |
| 14  |                      | N/A                                                                              |  |  |  |  |  |
| 15  | RESERVED Rezervováno |                                                                                  |  |  |  |  |  |
|     |                      | Vyberte všechny položky v seznamu                                                |  |  |  |  |  |
| 16  | F1                   | N/A                                                                              |  |  |  |  |  |
|     |                      | Přepínání mezi přehráváním a zpětným přehráváním v režimu<br>přehrávání          |  |  |  |  |  |
| 17  | PTZ Control          | Upravte clonu, zaostření a zoom kamery PTZ                                       |  |  |  |  |  |
| 10  | E2                   | Procházejte stránkami karty                                                      |  |  |  |  |  |
| 19  | F2                   | Přepínání mezi kanály v režimu synchronního přehrávání                           |  |  |  |  |  |

# Problémy

# 

Ujistěte se, že jste do dálkového ovladače správně vložili baterie. A musíte zaměřit dálkové ovládání na IR přijímač na předním panelu.

Pokud po stisknutí libovolného tlačítka na dálkovém ovladači neodpoví žádná odpověď, postupujte podle níže uvedeného postupu

Step 1 Přejděte do části Systém> Obecné pomocí předního ovládacího panelu nebo myši..

Step 2 Zkontrolujte a zapamatujte si ID zařízení. Výchozí ID # je 255. Toto ID je platné pro všechny IR dálkové ovladače.

Step 3 Stiskněte DEV na dálkovém ovladači.

Step 4 Zadejte ID zařízení, které jste nastavili v kroku 2.

Step 5 Stiskněte ENTER na dálkovém ovladači..

Pokud se indikátor stavu na předním panelu rozsvítí modře, dálkové ovládání funguje správně. Pokud se indikátor stavu nezmění modře a dálkový ovladač stále nereaguje, zkontrolujte následující:

- Baterie jsou správně nainstalovány a polarita baterií není obrácena
- Baterie jsou čerstvé a nejsou vybité.
- IR přijímač není blokován.
- V blízkosti se nepoužívá zářivka

Pokud dálkový ovladač stále nefunguje správně, změňte dálkový ovladač a zkuste to znovu, nebo kontaktujte poskytovatele zařízení.

# 1.3 Ovládání pomocí USB Myši

Toto zařízení lze ovládat také použitím běžné 3-tlačítkové USB myši (vlevo / vpravo / rolovací kolečko). Použití myši USB:

Krok 1: Připojte myš USB k jednomu z rozhraní USB na předním (zadním) panelu zařízení.

Krok 2: Myš by měla být automaticky detekována. Pokud ve vzácném případě není myš detekována, možným důvodem může být to, že obě zařízení nejsou kompatibilní, podívejte se do seznamu doporučených zařízení od svého poskytovatele.

Činnost myši:

| Název                    | Akce            | Popis                                                                                                    |
|--------------------------|-----------------|----------------------------------------------------------------------------------------------------|
|                          | Jednoklik       | <ul> <li>Živý n áhled kamer: Vyber kameru (kanál) a zobraz<br/>Menu rychlého nastavení.</li> <li>Menu: Vyber a potvrď.</li> </ul> |
|                          | Dvojklik        | Živý náhled: Přepni mezi Celoobrazovým režimem a MULTI oknem.                                                                     |
| Klik LEVÝM<br>tlačítkem  | Klik a potažení | <ul> <li>Ovládání PTZ kameryl: Horizont., vertikál.pohyb,<br/>ZOOM.</li> </ul>                                                    |
|                          |                 | <ul> <li>Video privátní masky, pohybová detekce: Výběr<br/>oblasti.</li> </ul>                                                    |
|                          |                 | <ul> <li>Gigitální ZOOM přiblížení: Potáhni a vyber oblast<br/>cíle.</li> </ul>                                                   |
|                          |                 | <ul> <li>Živý náhled: Tažení na časové ose u kanálu (kamy).</li> </ul>                                                            |
| Klik PRAVÝM<br>tlačítkem | Jednoklik       | ● Živý obraz: Ukaž Menu.                                                                                                    |

Table 1-2 Popis ovládání pomocí MYŠI

|                     |                    | <ul> <li>Menu: Opuštění aktuálního menu do menu<br/>předchozí úrovně</li> </ul>     |
|---------------------|--------------------|-------------------------------------------------------------------------------------|
| Rolovací<br>kolečko | Rolování<br>nahoru | <ul> <li>Živý obraz: Předešlá obrazovka.</li> <li>Menu: Předešlá položka</li> </ul> |
|                     | Rolování dolů      | <ul> <li>Živý obraz: Další obrazovka.</li> <li>Menu: Další položka</li> </ul>       |

# 1.4 Přihlášení k zařízení (Login)

# 1.4.1 Přihlášení pomocí HESLA

### Účel:

Pokud se zařízení odhlásilo, musíte se před použitím nabídky a dalších funkcí přihlásit k zařízení.

Krok 1: Vyber **Uživatelské jméno (User Name)** - v rozbalovacím seznamu pomocí pravé šipky v řádku.

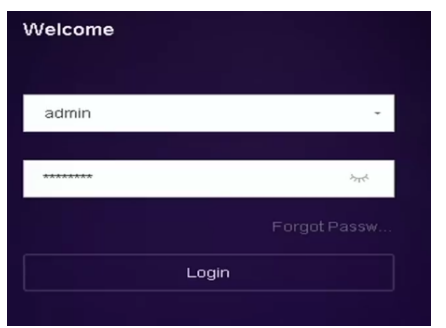

8

Obr.1-3. Přihlašovací rozhraní

Krok 2: Vlož HESLO.

Krok 3: Klikni na **OK** pro přihlášení.

# 

- Pokud zapomenete heslo správce, můžete heslo obnovit kliknutím na Zapomenuté heslo
- Pokud v dialogovém okně Přihlášení 7krát zadáte nesprávné heslo, bude aktuální uživatelský účet po dobu 60 sekund zablokován.

# 1.5 Vstup do Hlavního Menu

Kliknutím pravým tlačítkem na obrazovku vstoupíte do hlavní nabídky. Popis hlavního menu a podnabídek najdete na následujícím obrázku a tabulce.

|      |        |              |              | ද්ටු |  |
|------|--------|--------------|--------------|------|--|
|      | 0      | br.1-5.Lišta | a Hl.Menu    |      |  |
|      |        | Tabulka 1    | -3. Popis ik | on   |  |
| Icon | Docori | ntion        |              |      |  |

| Icon | Description          |
|------|----------------------|
|      | Živé zobrazení       |
|      | Přehrávání           |
|      | Správa souborů       |
|      | Inteligentní Analýza |
|      | Správa Kamer         |
|      | Správa úložiště      |
| ŝ    | Systémová nastavení  |
| S    | Údržba systému       |

# 1.6 Provoz systému

### 1.6.1 Odhlášení se (Log out)

#### Účel:

Po odhlášení se monitor přepne do režimu živého zobrazení a pokud chcete provést jakékoli operace, musíte se znovu přihlásit pomocí uživatelského jména a hesla

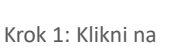

U na lište hl.menu.

Krok 2: Klikni na Odhlášení (Logout)

# 

Po odhlášení ze systému je Funkce menu (hl.nabídky) na obrazovce nefunkční. Pro odemknutí systému je nutné zadat uživatelské jméno a heslo.

# 1.6.2 Vypnutí zařízení DVR (Shut Down)

Krok 1: klikni na panelu nabídek.

Krok 2: Klikni na Vypnout (Shutdown).

Krok 3: Klikni na ANO.

### 

V průběhu vypínání systému neprovádějte opětovné zapnutí.

### 1.6.3 Restart zařízení

Z nabídky Vypnutí (Menu vypnutí) můžete také restartovat zařízení

Krok 1: klikni na

v panelu nabídek

Krok 2: Klikni na Restart (Reboot) pro restart zařízení.

# Kapitola 2 – Živé Zobrazení

Živé zobrazení zobrazuje obraz videa získávaný z každé kamery v reálném čase.

# 1.7 Spuštění Živého obrazu

Klikni na hlavní liště MENU (nabídek) a vstoupíte do živého zobrazení.

- Vyberte okno a dvojklikem na kameru ze seznamu, spustíte živý obraz z kamery ve vybraném okně.
- Pomocí panelu nástrojů v dolní části okna rozhraní pro živý obraz můžete ovládat funkce jako Sejmutí snímku / Okamžité přehrávání / Zapnutí / vypnutí zvuku / Digitální zoom / Strategii živého náhledu / Zobrazení informací / Spuštění a zastavení záznamu atd.

### 1.7.1 Digitální Zoom

Digitální zoom slouží k přiblížení živého obrazu. Můžete zvětšit obrázek v různých poměrech (1 až 16x).

Krok 1: V živém zobrazení klikni na 🖳 na panelu nástrojů a vstoupíte do rozhraní digitálního zoomu.

Krok 2: Posunutím posuvné lišty nebo posunutím kolečka myši můžete snímek zvětšit / zmenšit na různé rozměry (1 až 16x).

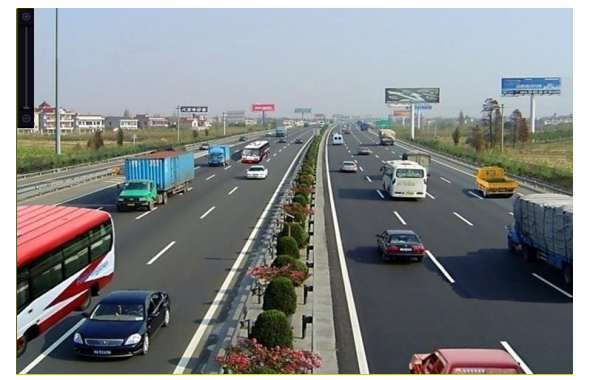

Obr.1-3.Digitální Zoom

# 1.7.2 Strategie Živého náhledu

Krok 1: V režimu Živého zobrazení klikni na brovozního rozhraní digitálního zoomu v režimu celé obrazovky.

Krok 2: Vyber Strategii Živého náhledu jako: Real-time, Vyváženou nebo Plynulou.

# 1.8 Detekce CÍLE

V režimu živého náhledu lze funkci detekce cíle použít k detekci lidského pohybu / obličeje / vozidla / lidského těla během posledních 5 sekund a následujících 10 sekund

V režimu Živého zobrazení klikni na tlačítko **Detekce Cíle (Target Detection)** pro vstup do rozhraní Detekce Cíle.

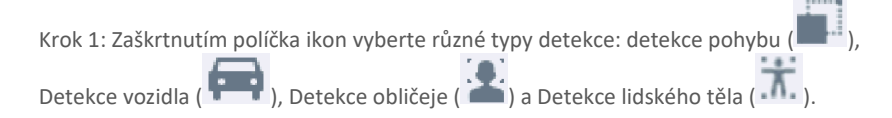

Krok 2: Pro získání výsledků (záznamů) použijte analýzu v historii (

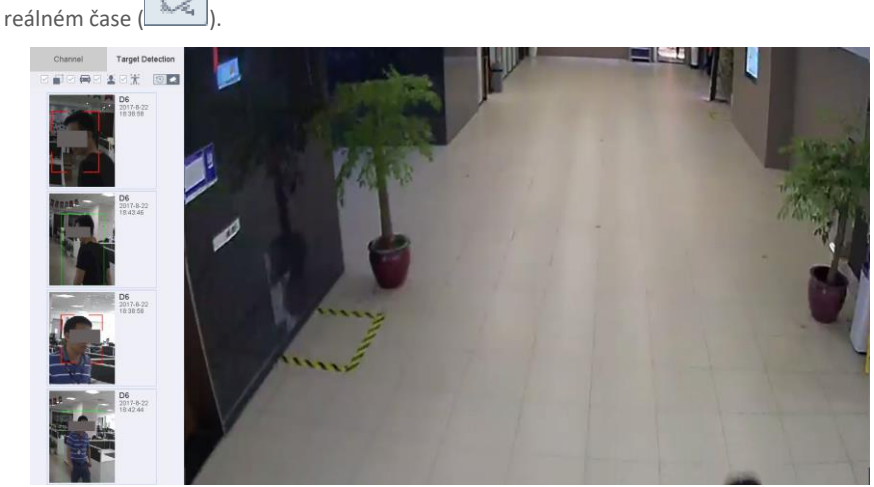

Obr.1-3. Detekce Cíle

#### Výsledek:

Všechny kanály můžete zobrazit na jedné obrazovce pomocí CMS nebo webového prohlížeče.

# 1.9 Použití pomocného monitoru

Některé funkce živého náhledu jsou k dispozici i na monitoru Aux (přídavný monitor). Tyto funkce zahrnují :

• Single Screen: Přepnutí na zobrazení vybrané kamery na celém monitoru. Kameru lze vybrat z rozevíracího seznamu.

- **Multi-screen:** Přepínání mezi různými možnostmi rozvržení displeje. Možnosti rozložení lze vybrat z rozevíracího seznamu
- Next Screen: Při zobrazování méně než maximálního počtu kamer v živém náhledu se kliknutím na tuto funkci přepnete na další monitory.
- Playback: Vstup do režimu přehrávání.
- PTZ Control: Vstup do režimu ovládání PTZ..
- Main Monitor: Vstup do hlavního provozního režimu..

### 

V režimu živého náhledu u hlavního monitoru není tato funkce dostupná, pokud je povolen režim výstupu Aux.

# Kapitola - Přehrávání

# 1.10 Přehrávání Video Souborů

### 1.10.1 Okamžité přehrávání

Okamžité přehrávání umožňuje přehrávat nahrané video soubory za posledních pět minut. Pokud není nalezeno žádné video, znamená to, že během posledních pěti minut nedošlo k záznamu.

Krok 1: V okně živého náhledu vybrané kamery přesuňte kurzor do dolní části okna a otevřete panel nástrojů.

Krok 2: Klikem na spustíte okamžité přehrávání.

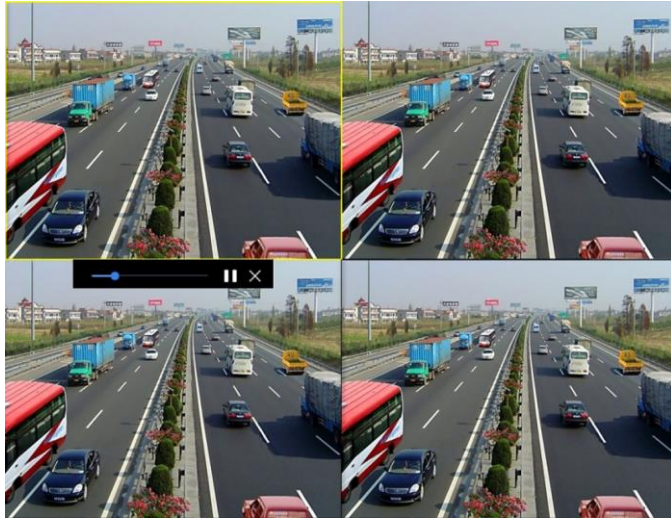

Obr.9-4. Rozhraní pro přehrávání

### 1.10.2 Přehrávání Normálního Videa

#### Krok 1: Jděte na Přehrávání.

Krkok 2: Vyberte jednu nebo více kamer v seznamu **Kamer** v levé části obrazovky pro spuštění přehrávání.

Krok 3: Vyberte datum v kalendáři

Pomocí ovládacího panelu ve spodní části rozhraní přehrávání můžete ovládat přehrávání a provádět řadu operací. Viz Kapitola 10.2 Operace přehrávání 8.2

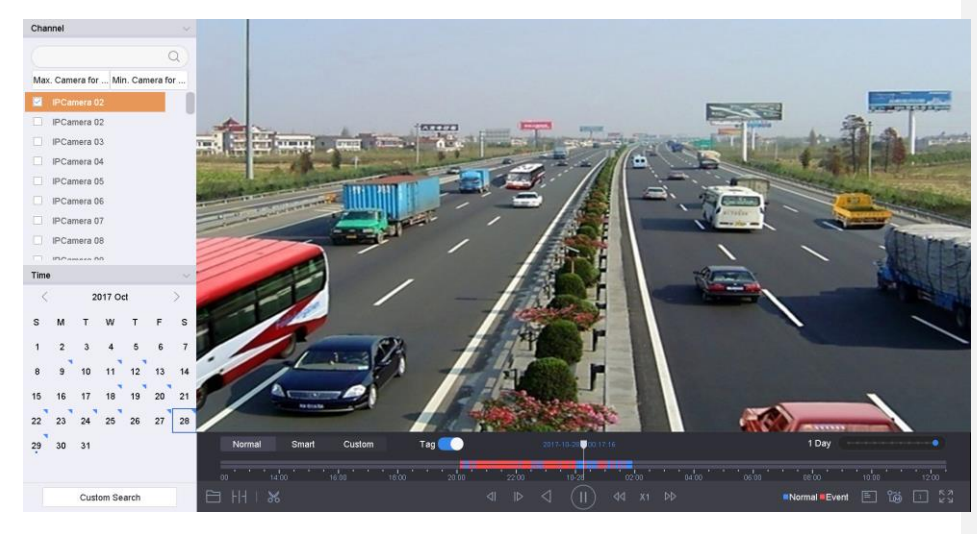

Obr.9-4. Rozhraní pro přehrávání

| Normal | Smart | Custom | Tag 🛑       | 2017-10-23 00.00.00   | 1 Day                  |
|--------|-------|--------|-------------|-----------------------|------------------------|
| 12:00  | 14:00 | 16:00  | 18:00 20:00 | 22:00 10-23 02:00 04: | 00 0600 0900 1000 1200 |
|        |       |        |             |                       | ■Normal ■Event 🗐 👸 🗋 🖉 |
|        |       |        |             | Obr.9-4 Časová osa p  | ro přehrávání          |

• Kliknutím na kanál(y) spustíte současné přehrávání více kanálů.

### 

Podpora zrychlené přehrávání až 256x.

### 1.10.3 Přehrávání Videa s Inteligentním vyhledáváním

V režimu inteligentního přehrávání může zařízení analyzovat video obsahující informace o detekci pohybu, překročení linie nebo detekci narušení, označit je červenou barvou a přehrávat inteligentně hledané video.

# 

Přehrávání lze spustit jen pro jednu kameru (celá obrazovka s jedním kanálem)

- Krok 1: Přehrávání.
- Krok 2: Spusťte přehrávání kamery.
- Krok 3: Klikněte na (Inteligentní) Smart.

Krok 4: Na panelu nástrojů v dolní části okna, klikněte na ikonu Detekce pohybu/Překročení linie/Detekce narušení pro vyhledání.

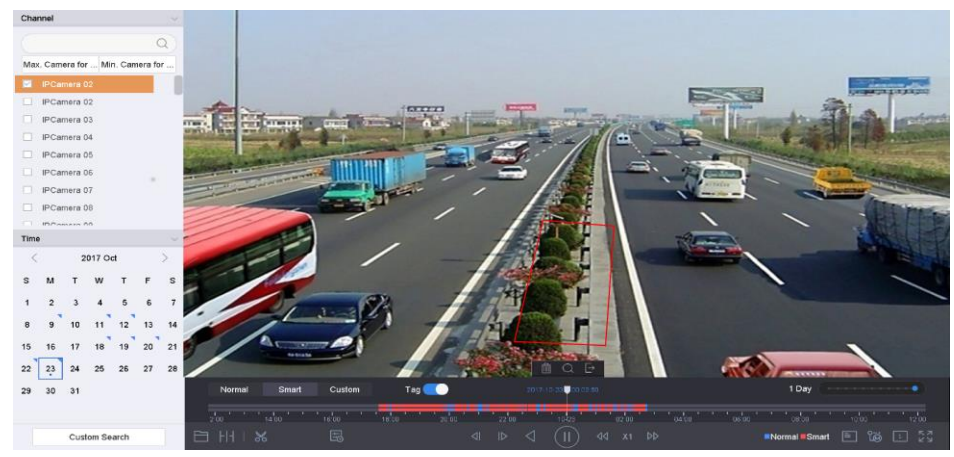

Obr. 9-4. Přehrávání pomocí Inteligentního vyhledávání

Krok 5: Nastavte pravidla a oblasti pro inteligentní vyhledávání detekce překročení linie / detekce narušení nebo detekce pohybu spuštěného záznamu.

#### • Detekce Překročení Linie

- 1) Klikněte na ikonu
- 2) Klikněte na obrázek a určete počáteční a koncový bod linie.
- Detekce narušení
- 3) Klikněte na ikonu
- 4) Určete 4 body pro nastavení čtyřúhelníkové oblasti pro detekci narušení. Lze nastavit pouze jednu oblast.
- Detekce Pohybu
- 5) Klikněte na ikonu
- 6) Chcete-li ručně detekovat detekční oblast, držte myš na obrázku.
- 7) Klikněte na ikonu O pro vyhledání odpovídajícího videa (záznamu) a začněte přehrávat.

### 1.10.4 Přehrávání dle vlastních podmínek hledání

Soubory můžete přehrávat pomocí vlastního vyhledávání za různých podmínek.

#### Krok 1: Jděte na Přehrávání (Playback).

Krok 2: Vyberte kameru ze seznamu .

Krok 3: Klikněte na Vlastní vyhledávání (Custom Search) v levé dolní části a tím přejedete do rozhraní pro Podmínky vyhledávání.

Krok 1: Zadejte vyhledávací podmínky např. čas, stav souboru, typ události, atd.

| Time                          | Custom                   | 2017-10-01 00          | 00:00                 | 2017-10-23 23:59:5                         | 9 🛗                                                            |                                                 |                      |
|-------------------------------|--------------------------|------------------------|-----------------------|--------------------------------------------|----------------------------------------------------------------|-------------------------------------------------|----------------------|
| Tag                           | A                        | File Status            | All                   | -                                          |                                                                |                                                 |                      |
| Event Type                    | None                     | *                      |                       |                                            |                                                                |                                                 |                      |
| Plate No.                     |                          |                        |                       |                                            |                                                                |                                                 |                      |
| Area/Country                  | None                     | •                      |                       |                                            |                                                                |                                                 |                      |
|                               |                          |                        |                       |                                            |                                                                |                                                 |                      |
|                               |                          |                        | E                     | Empty Conditions                           | Search                                                         | Save                                            |                      |
| Krok 2: Klikněto              | e na <b>Hledej (Se</b>   | earch).                | Ubr.9                 | -4. viastni                                | vyniedavani                                                    |                                                 |                      |
| ▼ D2 08-08-2017 09:34:43 ~ 08 | 8-08-2017 10:07:34       |                        |                       |                                            |                                                                |                                                 | 8 file(s).           |
| 00:00:2017 her 09:34:39       | 00 90 2017 for 97 34 37  | IPtone<br>:38~08-08 D2 | e 00-2827 Tue 07:34:4 | )<br>IFdome<br>34:41~08-08                 | 00:00:2017 he 97.34.41<br>IPAce<br>D2 08-08-2017 09:34:41~08-0 | 00-00-2017 for 10-0715<br>00-00-2017 10-0<br>18 | IFdone<br>7:18~08-08 |
| 00-00-2017 Ine 10-07-19       | 88-88-2017 Tun 18-197-31 | IPdows                 | 8-00-2017 Tue 10:07:3 | )<br>) ) ) ) ) ) ) ) ) ) ) ) ) ) ) ) ) ) ) |                                                                |                                                 |                      |

Obr. 9-4. Hledané záznamy (videosoubory)

Krok 3: V rozhraní s výsledky vyhledávání vyberte soubor, klikněte na něj a začněte přehrávat video.

### 1.10.5 Přehrávání videosouborů (záznamů) s událostmi

#### Účel:

Přehrávejte videosoubory z jedné nebo několika vyhledávaných kamer (kanálů) podle typu události (např. poplachový vstup, detekce pohybu, překročení linie, detekce obličeje, detekce vozidla atd.)

Krok 1: Jděte na Přehrávání (Playback).

Krok 2: Klikněte na **Vlastní hledání (Custom Search)** v levé dolní části pro otevření rozhraní pro nastavení Vyhledávacích podmínek.

Krok 3: Zadejte vyhledávací podmínky pro soubory s událostmi, např. Čas, typ události, stav souboru, informace o vozidle, (pro detekci vozidel),atd.

Krok 4: Klikněte na Hledej (Search).

Krok 5: V rozhraní výsledků vyhledávání vyberte videosoubor / soubor s obrázkem události a dvojitým kliknutím spusťte přehrávání videa.

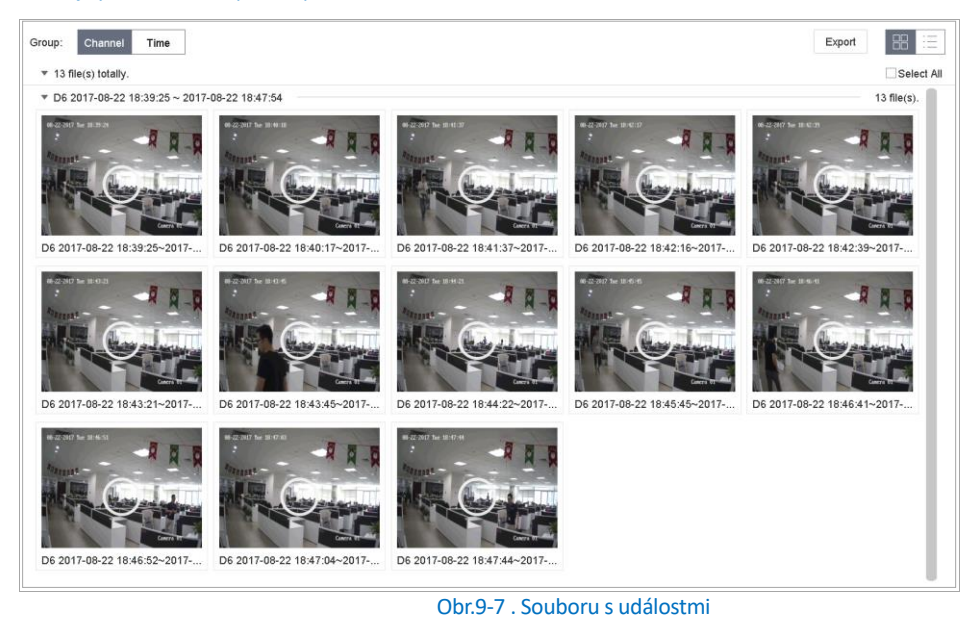

Krok 6: Klikněte na nebo 🕪 tlačítko pro přehrání 30s vzad nebo 30s vpřed.

### 

- Podrobnosti o událostech a nastavení alarmů najdete v kapitole 11 Nastavení událostí a alarmů a Kapitola 13 VCA Event Alarm.
- Viz kapitola 7.7 Konfigurace záznamu spouštěného událostmi, kde jsou uvedeny nastavení záznamu / zachycení spouštěné událostí..

### 1.10.6 Přehrávání podle Dílčích období

#### Účel:

Video soubory lze na obrazovkách přehrávat současně v několika dílčích obdobích

Krok 1: Jdi na Přehrávání.

Krok 2: Klikni na ikonu HII v levém dolním rohu pro volbu přehrávání v režimu dílčích období.

Krok 3: Vyberte kameru (kanál).

Krok 4: Nastavte počáteční a konečný čas pro vyhledávání videa.

Krok 5: V pravém dolním rohu vyberte různé multi-období, např. 4-období (4-Period).

### 

Podle definovaného počtu rozdělených obrazovek lze videosoubory ve zvoleném datu pro přehrávání rozdělit do několika segment (obrazovek) pro přehrávání. Například, pokud existují videosoubory mezi 16:00 a 22:00 a je vybrán režim zobrazení na 6 obrazovkách, můžete přehrávat videosoubory po dobu 1 hodiny na každé obrazovce současně.

### 1.10.7 Přehrávání souborů z Historie událostí (Log)

#### Důvod:

Prohledáním systémových logů můžete přehrávat nahrané soubory spojené s kanály (kamerami)

Krok 1: Přejděte na Údržba> Log Informace (Historie).

Krok 2: Klikem na **Vyhledat historii (Log)** vstoupíte do režimu **Přehrávání podle Historie** (systémových protokolů)

Krok 3: Nastavte čas a typ vyhledávání a klikněte na Hledat.

|    | Major Type |                     | Minor Type                        | Parameter |   | Details |
|----|------------|---------------------|-----------------------------------|-----------|---|---------|
| 5  | Alarm      | 2017-10-25 00:04:30 | Motion Detection Started          | N/A       | • | 0       |
| 6  | Alarm      | 2017-10-25 00:04:42 | Motion Detection Stopped          | N/A       | • | 0       |
| 7  | Alarm      | 2017-10-25 00:06:04 | Motion Detection Started          | N/A       | • | 0       |
| 8  | Operation  | 2017-10-25 00:06:18 | Local Operation: Playback By Time | N/A       |   | 0       |
| 9  | Alarm      | 2017-10-25 00:06:19 | Motion Detection Stopped          | N/A       | • | 0       |
| 10 | Alarm      | 2017-10-25 00:06:41 | Motion Detection Started          | N/A       | • | 0       |
| 11 | mormation  | 2017-10-25 00:06:46 | System Running Status             | N/A       | - | 0       |
| 12 | mormation  | 2017-10-25 00:06:46 | System Running Status             | N/A       |   | 0       |
| 13 | OAlarm     | 2017-10-25 00:07:02 | Motion Detection Stopped          | N/A       | • | 0       |
| 14 | Alarm      | 2017-10-25 00:07:59 | Motion Detection Started          | N/A       | • | 0       |
| 15 | Alarm      | 2017-10-25 00:08:15 | Motion Detection Stopped          | N/A       |   | 0       |
| 16 | Alarm      | 2017-10-25 00:08:27 | Motion Detection Started          | N/A       | • | 0       |
| 17 | Operation  | 2017-10-25 00:08:43 | Local Operation: Playback By Time | N/A       | - | 0       |
| 18 | Operation  | 2017-10-25 00:08:46 | Local Operation: Playback By Time | N/A       |   | 0       |
| 19 | Alarm      | 2017-10-25 00:08:57 | Motion Detection Stopped          | N/A       | • | 0       |
| 20 | Operation  | 2017-10-25 00:09:13 | Local Operation: Playback By Time | N/A       |   | 0       |
| 21 | Alam       | 2017-10-25 00:09:22 | Motion Detection Started          | N/A       | • | 0       |
| 22 | Alam       | 2017-10-25 00:09:35 | Motion Detection Stopped          | N/A       | • | 0       |

Obr.9-8. Rozhraní Hledání v Historii událostí

Krok 4: Zvolte videosoubor z Historie událostí a klikněte na 🕨 pro spuštění přehrávání.

# 1.10.8 Přehrávání Externích souborů

### Účel:

Můžete přehrávat soubory z externích paměťových zařízení

#### Než začnete:

Připojte paměťové zařízení s video soubory k zařízení .

Krok 1: Jděte na Přehrávání

Krok 2: Klikněte na ikonu 🕒 v levém spodním rohu.

Krok 3: Vyberte soubor a klikněte na ikonu nebo dvojklikem na vybraném souboru spusťte přehrávání.

# 1.11 Přehrávání dle režimů

### 1.11.1 Nastavte přehrávání v Inteligentním / Uživatelském režimu

#### Účel:

Pokud jste v režimu inteligentního nebo uživatelského přehrávání videa, můžete nastavit rychlost přehrávání samostatně pro normální video a inteligentní / vlastní video, nebo můžete zvolit přeskočení normálního videa.

V režimu inteligentního / vlastního přehrávání videa klikněte a nastavte režim přehrávání.

Pokud je zaškrtnuto políčko Nepřehrávat normální videa, zařízení přeskočí normální video a přehraje inteligentní (detekce pohybu / překročení linie / detekce narušení

(vniknutí) video a uživatelské (hledané video) pouze standardní rychlostí (x1)

• Pokud není zaškrtnuto políčko **Nepřehrávat normální videa**, můžete nastavit rychlost přehrávání pro normální video zvlášť pro inteligentní / uživatelské video. Rozsah rychlosti je od X1 do XMAX.

### 

Rychlost můžete nastavit pouze v režimu jednoho kanálu.

| Play Strategy              |    |        |
|----------------------------|----|--------|
| Do not Play Normal Videos  |    |        |
| Normal Video               |    | . X8   |
| Play Speed of Smart/Custom |    | × X1   |
|                            | ОК | Cancel |

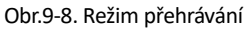

# 1.11.2 Výběr a Export VIDEOKLIPŮ

Během přehrávání můžete pořizovat videoklipy a exportovat je.

V režimu přehrávání videa klikněte na pro spuštění funkce **VÝBĚR** klipu.

• Wyší nastavte na časové ose začátek a konec VIDEOKLIPU (levá a pravá hranatá závorka)

• LEEE: Pokud máte v DVR vložen USB disk, klikněte na tuto ikonu a uložte VIDEOKLIP na vložený USB disk (export souboru). Průběh stahování lze zjistit kliknutím na ikonu **Záložky** v pravém horním rohu obrazovky.

### 1.11.3 Přepínání mezi Hlavním a Vedlejším datovým tokem (Main Stream a Sub-Stream)

Během přehrávání můžete přepínat mezi hlavním tokem a vedlejším tokem (s výjimkou řady iDS-7200HQHI-K / S a iDS-7200HUHI-K / S).

Lim: Přehrávejte video v HL. Toku (Main Stream)

: Přehrávejte video ve Vedlejším toku(Sub-stream).

### 1.11.4 Zobrazení miniatur

Díky zobrazení miniatur (miniobrázků videa) v režimu přehrávání můžete pohodlně najít požadované video soubory na časové ose..

V režimu přehrávání videa posouvejte myš na časové ose , abyste získali náhledy miniatur video souborů.

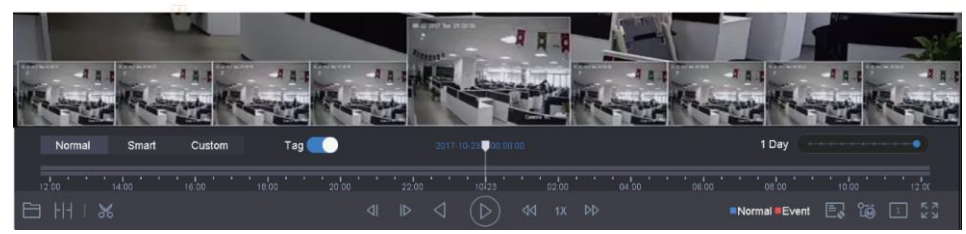

Obrázek 1-3 Zobrazení miniatur

Můžete vybrat a kliknutím na požadovanou miniaturu vstoupit do přehrávání na celé obrazovce.

- iDS-7200HQHI-K/S a iDS-7200HUHI-K/S series tuto funkci nepodporují.

**Okomentoval(a): [郭正亮1]:** 删去"Switch between Main Stream and Sub-Stream"

### 1.11.5 Fast View

Podržením myši přetáhnete časovou lištu a získáte rychlý náhled na videosoubory.

V režimu přehrávání videa můžete pomocí myši podržet a přetáhnout časovou lištu přehrávání a rychle zobrazit videosoubory.

Uvolněte myš v požadovaném časovém bodě a přejděte do režimu přehrávání na celou obrazovku.

# 1.11.6 Digitální přiblížení

V přáhrávání záznamu, klikněte na 🕀 na panelu nástrojů vstoupíte do rozhraní digitálního zoomu.